# 云器Lakehouse华为云商店激活手册

## 1. 激活云器Lakehouse产品

当您在华为云商店成功购买云器Lakehouse产品后,您将获得一个产品激活码。 此时进入您的云器Lakehouse登录页面,如下图所示:

| 626 201-              |                                                                                        |            |  |
|-----------------------|----------------------------------------------------------------------------------------|------------|--|
| 2162025年05月15日 23:56  | 登录云器账号                                                                                 | ⊕ 中文 9⊌    |  |
|                       | 账号名称 ①                                                                                 | 王四物 (1922) |  |
| 926 2025年05月15日 23:56 |                                                                                        |            |  |
|                       | <b>登录</b><br>                                                                          |            |  |
| 926 2025年05月15日 23:56 | 忘记账户 忘记用户名 忘访<br>华为云产品激活                                                               | 2密码        |  |
|                       | 026 2025 # 05 A 15 B 23 56<br>026 2025 # 05 A 15 B 23 56<br>026 2025 # 05 A 15 B 23 56 |            |  |

### 您可以在登录页面下方找到"华为云产品激活"按钮,点击进入激活页面。

| ● 「「「」」 「「」」 「」」 「」」 「」」 「」」 「」」 「」」 「」」 | 926 2025年 <sup>0</sup> |                                    |        |                     |                     |          |
|------------------------------------------|------------------------|------------------------------------|--------|---------------------|---------------------|----------|
|                                          |                        | < 返回                               |        |                     |                     |          |
|                                          | - 2025年0               | 请输入华为云商店购买的 Lakehouse 激活码          |        |                     | 激活                  | M        |
|                                          | 926 2022               | 激活码                                | 状态     | 激活时间                | 过期时间                | <b>1</b> |
|                                          |                        | TL4633ec8fcff65ae40a6d1a37bb0c24f  | 激活     | 2024-11-29 17:28:59 | 2099-12-31 23:59:59 | C        |
| 16 2 <sup>2</sup> 16 2 <sup>2</sup>      |                        | TLe6894a757e62f399b7c2455934eaee5  | 激活     | 2024-11-29 17:43:59 | 2099-12-31 23:59:59 |          |
|                                          |                        | TL42de5c2872c499e9d9d8b28b5bec57   | 激活     | 2024-12-02 11:49:09 | 2099-12-31 23:59:59 |          |
|                                          |                        | TL286eeeb26583731bb4c9c5297c1542   | 激活     | 2024-12-02 14:10:43 | 2099-12-31 23:59:59 |          |
|                                          | 926 2025年0             | TL45dfcf8b82bed873d6cc119c6fc1c    | 激活     | 2024-12-02 14:53:35 | 2099-12-31 23:59:59 |          |
|                                          |                        | TL505aea519b646b3b1072365d8b24c724 | 激活     | 2025-04-18 17:31:40 | 2099-12-31 23:59:59 |          |
| 以 受 数 据 的 使 用 方 式                        |                        | 王贯语 0926 2025年05                   | 月15日23 | 50                  | ,                   |          |
| 浙iCP备2021020746号                         | 926 2025年0             |                                    |        |                     |                     |          |

如果您是第一次激活产品,您将只能看到输入框和激活按钮。请将您在华为云商店获得的激活码输入 输入框中,并点击"激活"按钮。

云器Lakehouse将访问华为云商店,验证激活码后,完成激活。

激活后,您可以在下方已激活的激活码列表看到已经激活的激活码,以及过期时间。

### 2. 常见问题

### 1. 激活码能否重复使用?

激活码不可重复使用。一个激活码只能激活一套云器Lakehouse产品,使用后该激活码即作废。

### 2. 产品过期怎么办?

您可以随时在产品激活页面查看激活码的过期时间。产品激活过期后,您的Lakehouse服务将被限制 使用。请在华为云商店重新购买并按上述步骤完成激活。激活后,服务将自动恢复。

#### 3. 激活不成功怎么办?

请检查激活码状态,如果激活时错误提示为激活码已失效,请确认激活码是否已使用。如确实未被使 用,请联系云器销售或技术支持人员。

如果激活时提示超时或没有下一步反应,请确认您云器Lakehouse的部署环境可以正常访问公网网 络。激活需要访问华为云云商店接口进行认证。